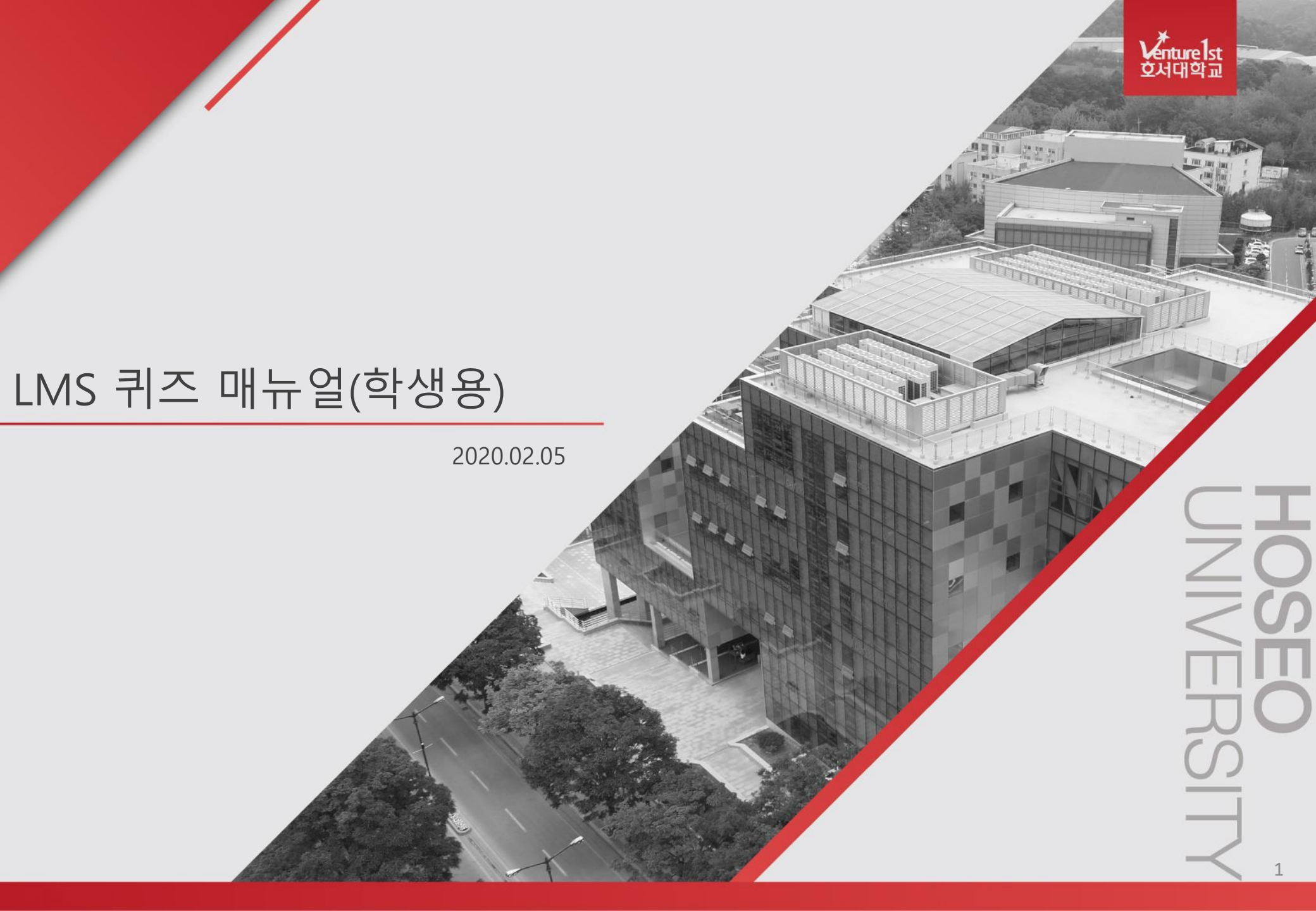

### 가. LMS 사이트(<u>https://learn.hoseo.ac.kr/</u>) 접속하여 로그인 합니다. ※ 사용자명(아이디)와 비밀번호는 호서대 포털사이트와 동일.

1. LMS 로그인

Venture st 호서대학교

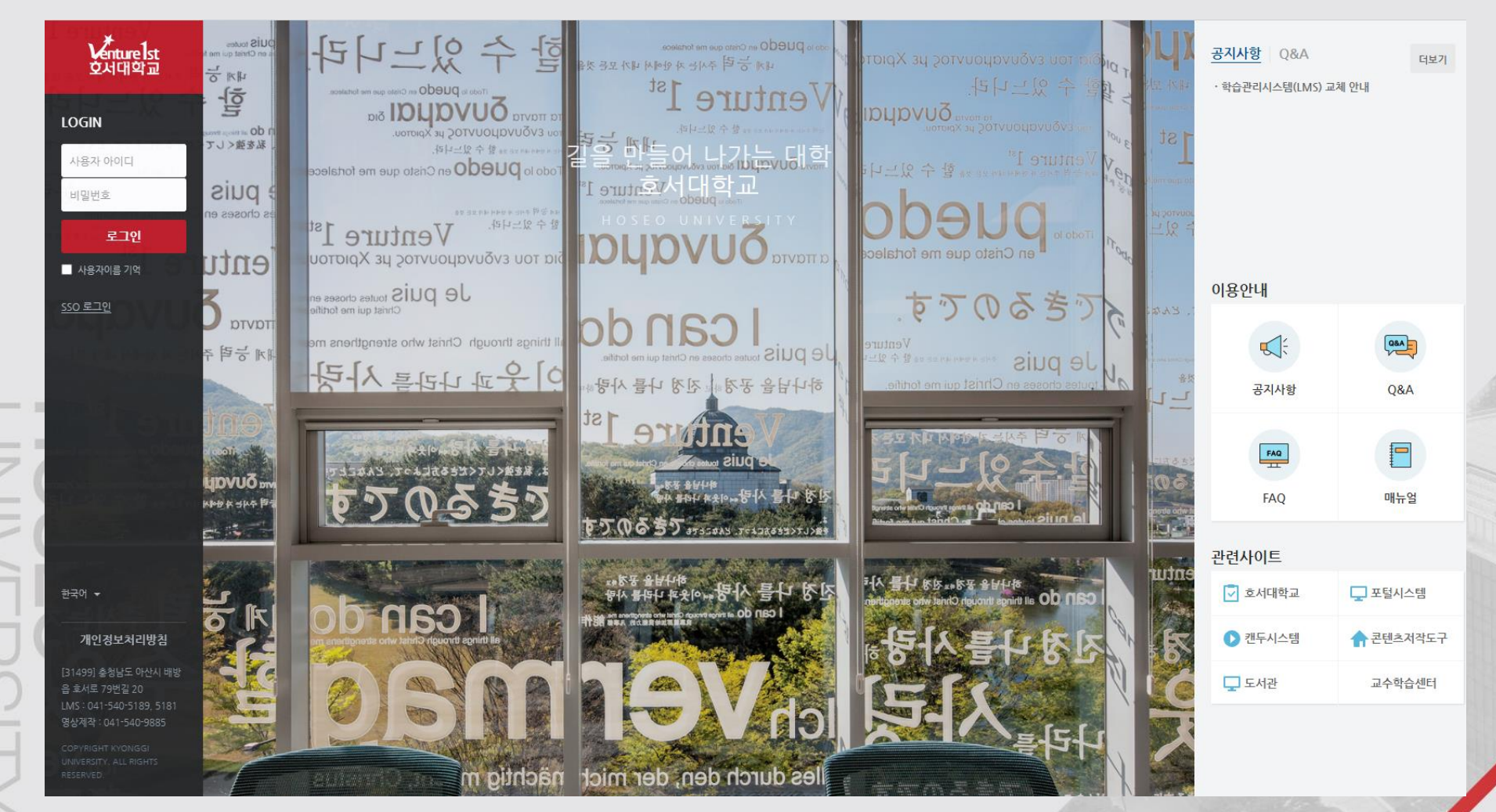

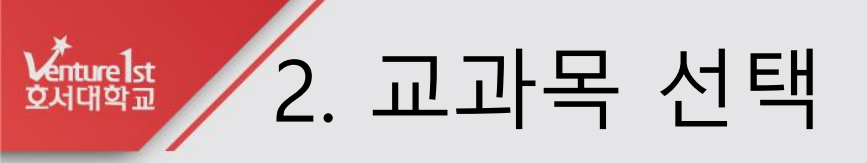

### 가. 로그인하여 강의실을 클릭합니다.

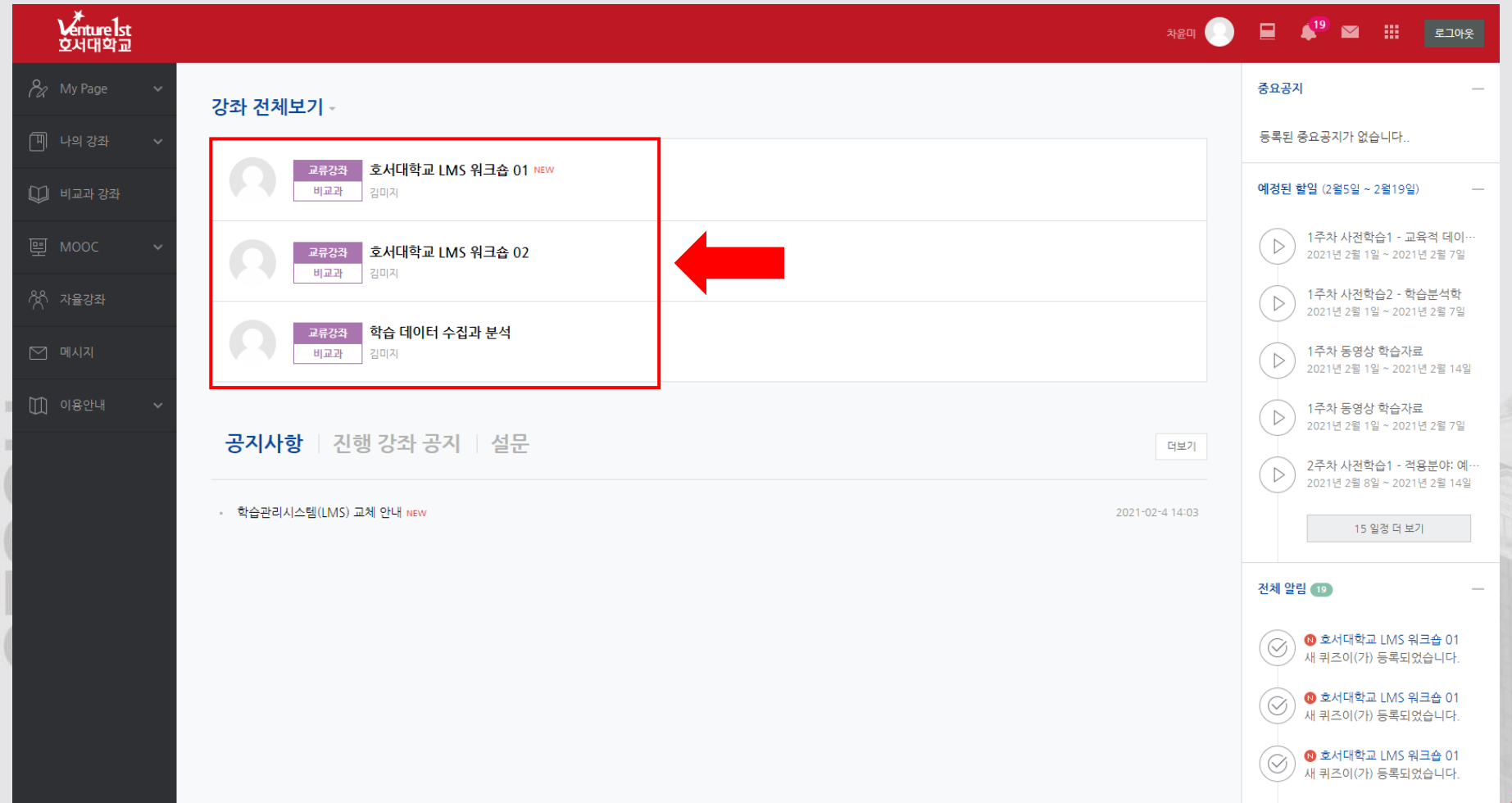

# 5. 퀴즈(시험) 선택

#### 가. 퀴즈 진행할 주차의 과제를 클릭합니다.

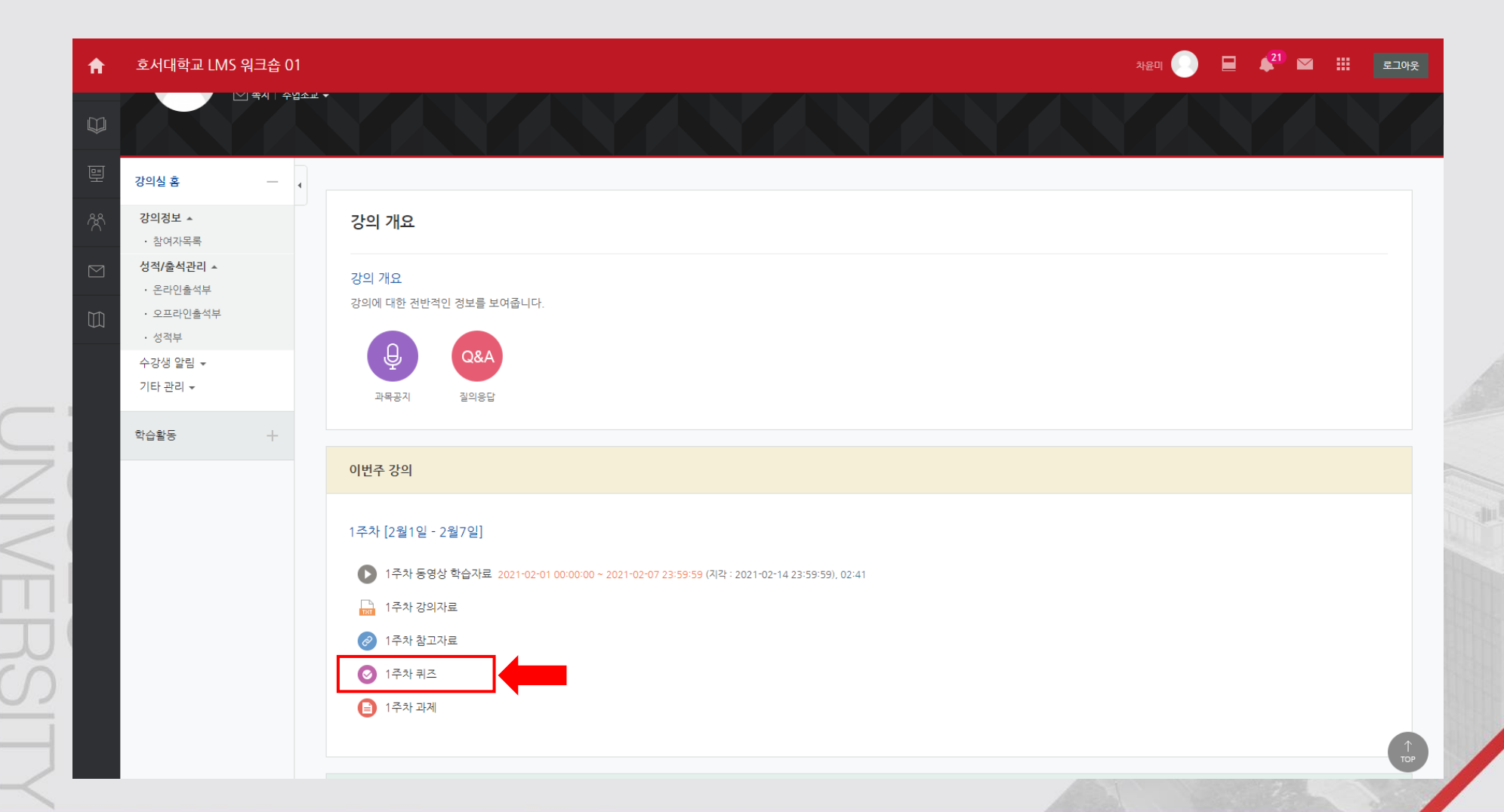

4

## 5558 4-1. 퀴즈 응시

## 가. 퀴즈 진행 가능시간 확인 후 응시를 클릭합니다. ※ 시간 제한이 남아있더라도 종료일시가 되면 퀴즈가 종료됨

| f         | 호서대학교 LMS                    | 워크숍 0 | 1                                                              | 이지영 🕗 |           | 22         | 로그아웃          |       |
|-----------|------------------------------|-------|----------------------------------------------------------------|-------|-----------|------------|---------------|-------|
| <i>8a</i> | 강의실 홈                        | _     | ♠ > 호서대학교 LMS 워크숍 01 > 1주차 [2월1일 - 2월7일] > 1주차 퀴즈              |       |           |            |               |       |
| Ħ         | <b>강의정보</b> ▲<br>· 참여자목록     |       | 1 근카 쾨지                                                        |       |           |            |               |       |
|           | <b>성적/출석관리 ▲</b><br>· 온라인출석부 |       | 키즈를 풀어보시오.                                                     |       |           |            |               |       |
| 멸         | · 오프라인출석부<br>· 성적부           |       | 답안 제출 가능 횟수: 1                                                 |       |           |            |               |       |
| ጵ         | 수강생 알림 ▾<br>기타 관리 ▾          |       | 시작일시 : 2021-02-5 00:00<br>종료일시 : 2021-02-6 00:00<br>시간제한: 30 분 |       |           |            |               |       |
|           | 학습활동                         | +     |                                                                |       |           |            |               |       |
|           |                              |       | 바로 퀴즈에 응시                                                      |       |           |            |               |       |
|           |                              |       |                                                                |       |           |            |               | AV. C |
|           |                              |       |                                                                |       |           |            |               |       |
|           |                              |       |                                                                |       |           |            |               |       |
|           |                              |       |                                                                |       |           |            |               |       |
| 개인정       | 보처리방침                        |       |                                                                |       | [31499] 충 | 흥청남도 아산시 배 | 방읍 호서로 79번길 2 |       |
|           |                              |       |                                                                |       |           |            |               |       |
|           |                              |       |                                                                |       |           |            |               |       |

## 4-2. 퀴즈 응시

Venture 1st 호서대학교

### 나. 바로 퀴즈가 시작되며, 시간 카운트가 진행됩니다. 다. 퀴즈가 완료되면 답안 제출을 클릭합니다.

#### ① 전체 문항 번호를 나타내고, 답변 완료된 문항은 회색으로 표시

| A        | 호서대학교 LMS 워크                              | 크숍 01 |                              |                                               |  |  |  |  |  |  |  |  |  |  |  |  |  |  |  |  |  |  |  |  |  |  |  |  |  |  |  |  |  |  |  |  | 0 |     |     | ¢22 |      |     |         |    |     | 로그   | .아웃 |    |                                                                                                    |
|----------|-------------------------------------------|-------|------------------------------|-----------------------------------------------|--|--|--|--|--|--|--|--|--|--|--|--|--|--|--|--|--|--|--|--|--|--|--|--|--|--|--|--|--|--|--|--|---|-----|-----|-----|------|-----|---------|----|-----|------|-----|----|----------------------------------------------------------------------------------------------------|
| Pa       | 문항 선택                                     |       | 🏫 🕗 호서대학교 LM                 | IS 워크숍 01 > 1주차 [2월1일 - 2월7일] > <b>1주차 퀴즈</b> |  |  |  |  |  |  |  |  |  |  |  |  |  |  |  |  |  |  |  |  |  |  |  |  |  |  |  |  |  |  |  |  |   |     |     |     |      |     |         |    |     |      |     |    |                                                                                                    |
| P        | 123                                       |       | 문제 2                         | 대한민국의 수도는?                                    |  |  |  |  |  |  |  |  |  |  |  |  |  |  |  |  |  |  |  |  |  |  |  |  |  |  |  |  |  |  |  |  |   |     |     |     |      |     |         |    |     |      |     |    |                                                                                                    |
|          | 답안 제출<br>남은 시간 0:26:58                    |       | 하지 않음<br>총 1.00 점<br>♥ 문제 표시 | t:                                            |  |  |  |  |  |  |  |  |  |  |  |  |  |  |  |  |  |  |  |  |  |  |  |  |  |  |  |  |  |  |  |  |   |     |     |     |      |     |         |    |     |      |     |    |                                                                                                    |
| <u>e</u> | 강의실 홈                                     | -     |                              |                                               |  |  |  |  |  |  |  |  |  |  |  |  |  |  |  |  |  |  |  |  |  |  |  |  |  |  |  |  |  |  |  |  |   |     |     |     |      |     |         |    |     |      |     |    |                                                                                                    |
| Ř        | <b>강의정보 ▲</b><br>• 참여자목록                  |       | 이전 페이지                       |                                               |  |  |  |  |  |  |  |  |  |  |  |  |  |  |  |  |  |  |  |  |  |  |  |  |  |  |  |  |  |  |  |  |   |     |     |     |      |     |         | 다  | 을 폐 | 이지   |     |    |                                                                                                    |
|          | <b>성적/출석관리 ▲</b><br>· 온라인출석부<br>· 오프라인출석부 |       |                              |                                               |  |  |  |  |  |  |  |  |  |  |  |  |  |  |  |  |  |  |  |  |  |  |  |  |  |  |  |  |  |  |  |  |   |     |     |     |      |     |         |    |     |      |     |    |                                                                                                    |
|          | · 성적부<br>수강생 알림 ▾<br>기타 관리 ▾              |       |                              |                                               |  |  |  |  |  |  |  |  |  |  |  |  |  |  |  |  |  |  |  |  |  |  |  |  |  |  |  |  |  |  |  |  |   |     |     |     |      |     |         |    |     |      |     |    | A CONTRACTOR OF A CONTRACTOR OF A CONTRACTOR O |
|          | 학습활동                                      | +     |                              |                                               |  |  |  |  |  |  |  |  |  |  |  |  |  |  |  |  |  |  |  |  |  |  |  |  |  |  |  |  |  |  |  |  |   |     |     |     |      |     |         |    |     |      |     |    |                                                                                                    |
|          |                                           |       |                              |                                               |  |  |  |  |  |  |  |  |  |  |  |  |  |  |  |  |  |  |  |  |  |  |  |  |  |  |  |  |  |  |  |  |   |     |     |     |      |     |         |    |     |      |     |    |                                                                                                    |
| 개인정보     | 보처리방침<br>                                 |       |                              |                                               |  |  |  |  |  |  |  |  |  |  |  |  |  |  |  |  |  |  |  |  |  |  |  |  |  |  |  |  |  |  |  |  |   | [31 | 499 | 충청  | 남도 ( | 아산서 | LI 미위 박 | 방읍 | 호서  | 로 79 | 9번길 | 20 |                                                                                                    |
|          |                                           |       |                              |                                               |  |  |  |  |  |  |  |  |  |  |  |  |  |  |  |  |  |  |  |  |  |  |  |  |  |  |  |  |  |  |  |  |   |     |     |     |      |     |         |    |     |      |     |    |                                                                                                    |
|          |                                           |       |                              |                                               |  |  |  |  |  |  |  |  |  |  |  |  |  |  |  |  |  |  |  |  |  |  |  |  |  |  |  |  |  |  |  |  |   |     |     |     |      |     |         |    |     |      |     |    |                                                                                                    |

## 4-3. 퀴즈 응시

Venture 1st 호서대학교

> 라. 뒤로 돌아가 답안을 다시 작성하려면 다시 응시하기 클릭(제출횟수 차감 안됨) 마. 제출 및 종료를 클릭하면 제출횟수가 차감되며 퀴즈가 종료됩니다.

| A         | 호서대학교 LMS 워크숍 0'                                                   | 1 |                            |                               |   |                                  |                                 |     | ୦୲ୣ୵୲ଽ |        | ▲ <sup>22</sup> ► |          | 로그아웃        |
|-----------|--------------------------------------------------------------------|---|----------------------------|-------------------------------|---|----------------------------------|---------------------------------|-----|--------|--------|-------------------|----------|-------------|
| 8a        | 문항 선택                                                              |   | 🏫 💈 호서대학교 LMS 워크숍 01 💈 1주차 | [2월1일 - 2월7일] 〉 <b>1주차 퀴즈</b> |   |                                  |                                 |     |        |        |                   |          |             |
| Ē         | 1 2 3<br>답안 제출                                                     | • | <b>1주차 퀴즈</b><br>단안 제축 내역  |                               |   |                                  |                                 |     |        |        |                   |          |             |
| 10=1      | 남은 시간 0:19:32                                                      |   |                            | 무하 우다 사대                      |   |                                  |                                 |     |        |        |                   |          |             |
| 모         | 강의실 홈 -                                                            |   | 1                          | 작성한 답안이 저장되었습니다.              |   |                                  |                                 |     |        |        |                   |          | _           |
| Ŕ         | 강의정보 🔺                                                             |   | 2                          | 아직 답하지 않음                     |   |                                  |                                 |     |        |        |                   |          |             |
| $\square$ | · 참여자목록                                                            |   | 3                          | 아직 답하지 않음                     |   |                                  |                                 |     |        |        |                   |          |             |
|           | 성적/출석관리 ▲<br>· 온라인출석부<br>· 오프라인출석부<br>· 성적부<br>수강생 얄림 ▼<br>기타 관리 ▼ |   |                            |                               | Ŧ | 다시 :<br>퀴즈 답안을 2021-02-5 :<br>제출 | 응시하기<br>12:02까지 제출해야 됩니<br>및 종료 | IC. |        |        |                   |          |             |
|           | 학습활동 +                                                             |   |                            |                               |   |                                  |                                 |     |        |        |                   |          |             |
|           |                                                                    |   |                            |                               |   |                                  |                                 |     |        |        |                   |          |             |
| 개인정보      | 보처리방침                                                              |   |                            |                               |   |                                  |                                 |     |        | [31499 | 9] 충청남도 이         | 산시 배방읍 : | 호서로 79번길 20 |
|           |                                                                    |   |                            |                               |   |                                  |                                 |     |        |        |                   |          |             |

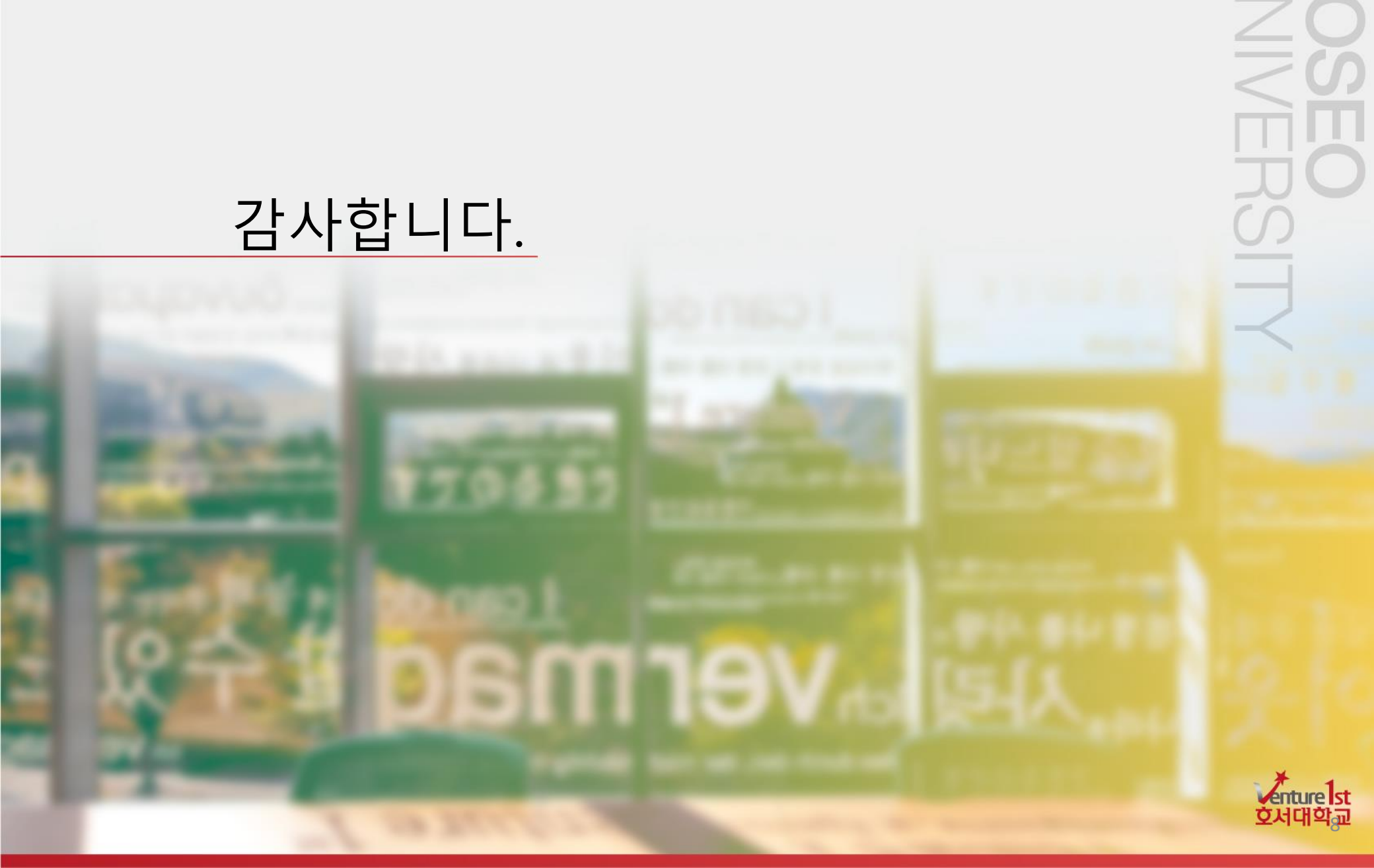

\_\_\_\_